# OBS studioprogram för "live strömning"

1. Aktivera OBS Studio på din PC

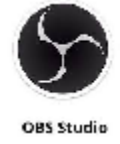

2. Aktivera *iTunes* 

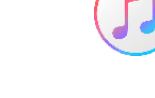

- 3. Starta din PC
  - a. Koppla mikrofonen till PC:n via fördelaren
    - Gå till Egenskaper och kolla att enheten är Realtek Audio

Segenskaper för "Ljudinmatningsenhet Rode"

| Enhet Mikrofoni (Realtek Hie<br>Använd enhetens t                          | gh Definition Audi<br>iidsstämplar                  | )                                                                                                    |
|----------------------------------------------------------------------------|-----------------------------------------------------|----------------------------------------------------------------------------------------------------|
| Källor                                                                     | ъ                                                   | Ljudmixer                                                                                                    |
| GSP stor 45<br>GSP 45<br>GSPcwebb<br>Färgkälla<br>Ljudinmatningsenhet Rode | 0<br>0<br>0<br>0<br>0<br>0<br>0<br>0<br>0<br>0<br>0 | iOS Camera 0.0 dB<br>60 45 40 45 40 45 40 45 40 45 40 45 40 45 40<br>Ljudinmatningsenhet Rode 0.0 dB<br>60 45 40 45 40 35 30 45 40 45 40 4 |
| $+ - \diamond \sim \checkmark$                                             |                                                     |                                                                                                    |

- b. Stäng av iPhones ljud (se bilden ovan det röda krysset till vänster)
- 4. Ladda ner på din iPhone OBS Camera appen

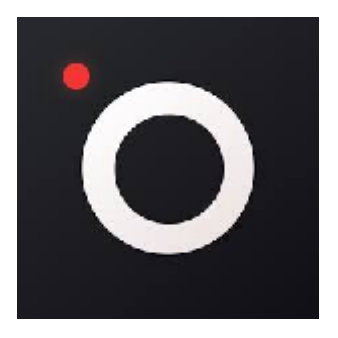

 $\times$ 

### 5. Koppla kameran direkt till PC:n

#### Gå till *Egenskape*r och kolla att enheten är kopplad. Se nedan:

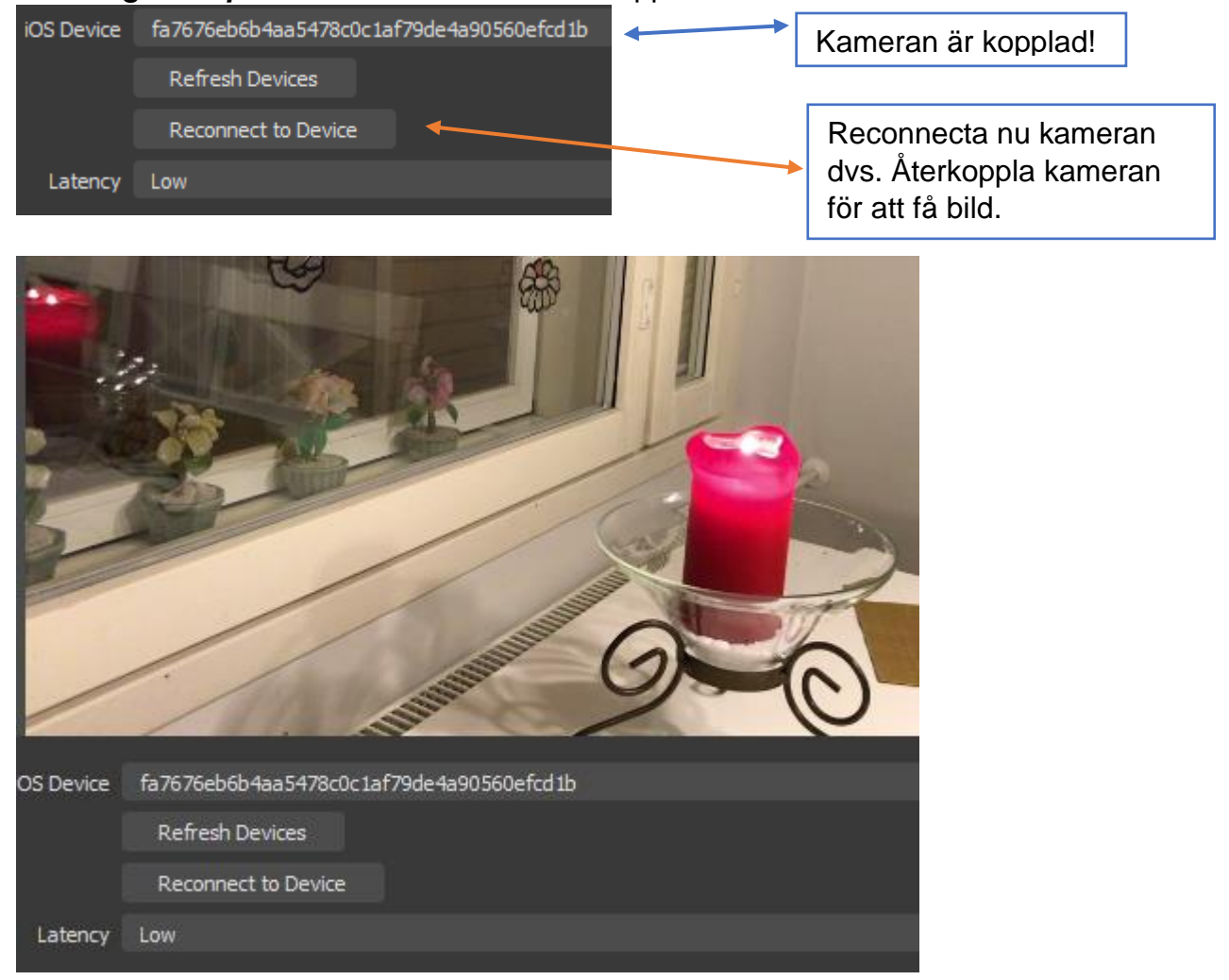

6. OBS Studio  $\rightarrow$  Inställningar  $\rightarrow$  Ström  $\rightarrow$  Hämta strömnyckeln

🕞 Inställningar

| Allmänt  | Tjänst      | Facebook Live |      |                   |
|----------|-------------|---------------|------|-------------------|
| ((*))    | Server      | Default       |      |                   |
| Å Ström  | Strömnvckel |               | Visa | Hämta strömnvckel |
| <u> </u> | ,           |               |      | ,                 |

×

#### 7. FACEBOOK Live Producer öppnas.

Välj där Grankulla svenska pensionärer GSP i vänstra spalten.

| <b>Q</b> Sök på Facebook                                                                                                    |  |  |  |
|----------------------------------------------------------------------------------------------------|--|--|--|
| Live Producer                                                                                                    |  |  |  |
| Kommande livevideor och evenemang                                                                                               |  |  |  |
| Publicera                                                                                                    |  |  |  |
| Grankulla svenska pensionärer GSP                                                                                               |  |  |  |
| Publicera på en sida du hanterar 🔹 🔻                                                                                            |  |  |  |
| Grankulla svenska pensionärer GSP                                                                                               |  |  |  |
| Titel (krävs)                                                                                                    |  |  |  |
| Lägg till en beskrivning och hjälp × rom<br>personer förstå vad din livevideo<br>handlar om så att du kan locka fler<br>tittare |  |  |  |

8. Gå nu till höger sida på FB:s skärm Klicka här *Kopiera* (streamnyckeln)

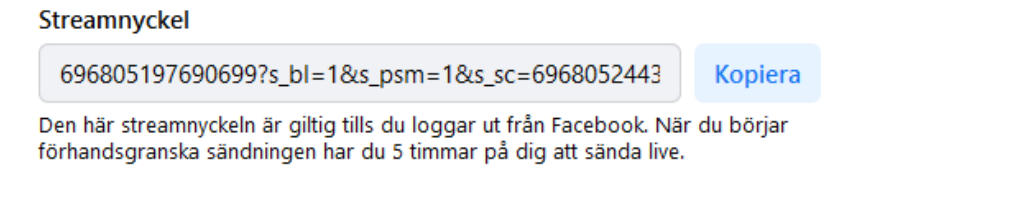

Händelseloggar

| Allmänt       | Tjänst      | Facebook Live |      |                   |
|---------------|-------------|---------------|------|-------------------|
|               |             |               |      |                   |
| (())<br>Ström | Server      | Default       |      |                   |
| A             | Strömnyckel |               | Visa | Hämta strömnyckel |
|               |             |               |      |                   |

Verkställ + spara. Knapparna finns nere på sidan.

# 10. Klicka OBS Studio och börja strömma

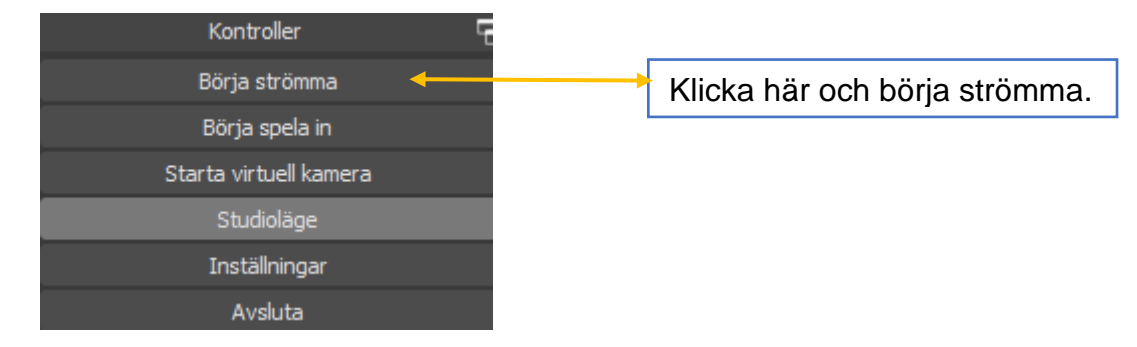

# 11. Gå nu till FACEBOOK

- a. Skriv in titeln "Test 18.1.2021"
- b. Skriv en kort beskrivning av livevideon: "Gästföreläsare ..."

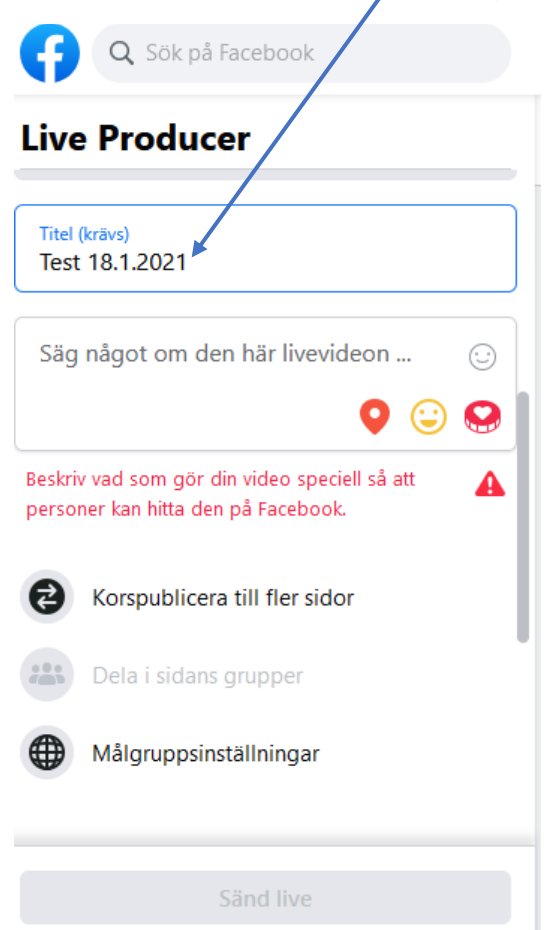

**Q** Sök på Facebook Live Producer Publicera Grankulla svenska pensionärer GSP Publicera på en sida du hanterar • Grankulla svenska pensionärer GSP • Titel (krävs) Test 18.1.2021 Skriv in titeln. Test av utrustningen. Skriv en kort förklarande text. Sedan öppnas Sänd Live och klicka och sändningen är på gång. Sänd live

12. Klicka nu den blåa knappen nere SÄND LIVE

#### 13. Gå till Facebook och din Live video.

Grankulla svenska pensionärer GSP har sänt live. Publicerat av Kaj Kankaanpää ② · 12 januari kl. 12:28 · ③ Gäst Grankulla stadsdirektör Christoffer Masar.

# 14. Klicka till höger på de tre punkterna (...) och du får följande droppmeny:

| Grankulla s<br>Publicerat av                                                                     | <b>venska pensionärer GSP</b> har sänt live<br>Kaj Kankaanpää 🕐 · 12 januari kl. 12:28 · 6                                                                                                    |                     |
|--------------------------------------------------------------------------------------------------|----------------------------------------------------------------------------------------------------|---------------------|
| Gäst Grankulla stac                                                                              | Ø Markera som uppdatering om                                                                                                    | covid-19            |
| 300<br>15. Väli hä                                                                               | <ul> <li>Kopiera länk</li> <li>Redigera inlägg</li> <li>Ta bort inlägg</li> <li>Inaktivera aviseringar för detta</li> <li>Inaktivera översättningar</li> <li>Fäst överst på sidan</li> <li>Bädda in</li> </ul> | a inlägg<br>Välj    |
|                                                                                                  | Embed Video                                                                                                    | ×                   |
| Kopiera och klistra in                                                                           | den här koden på webbplatsen. 🗌 Inklu                                                                                                    | ıdera hela inlägget |
| <iframe src="https://</td> <td>//www.facebook.com/plugins/video.php?he</td> <td>Kopiera kod</td> | //www.facebook.com/plugins/video.php?he                                                                                                    | Kopiera kod         |
| Avancerade inställni                                                                             | ngar                                                                                                    |                     |
| <b>Tisdagsm</b><br>Grankulla sve                                                                 | bte 12.1.2021<br>Inska pensionärer GSP har sänt live • Foil                                                                                                    | Dela                |

# 16. Kopiera koden och klistra in den på GSP webbsidan

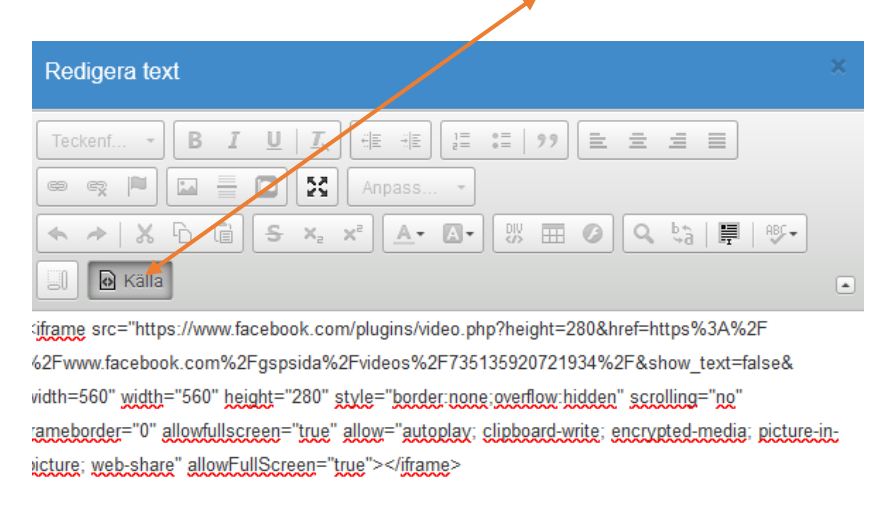

17. ... och nu har du video live på GSP webbsidan.